# TP VirtualBox installation d'une machine virtuelle

# Florentin Bracq- -Flabat, BTS SIO 1

Vérification de la prise en charge de la virtualisation :

Avant de créer votre machine, il faut dans un premier temps installer VirtualBox sur votre PC et vérifier que votre PC prend en charge la virtualisation, pour cela si vous utiliser Windows 10 ou Windows 11, vous pouvez ouvrir le gestionnaire des tâches en le recherchant dans la barre de recherche ou alors utilisant le raccourci clavier ctrl + Maj + Échap.

Dans le gestionnaire des tâches en bas à droite, vous allez voir « Virtualisation » suivit de l'état, il faut que l'état soit « Activé ».

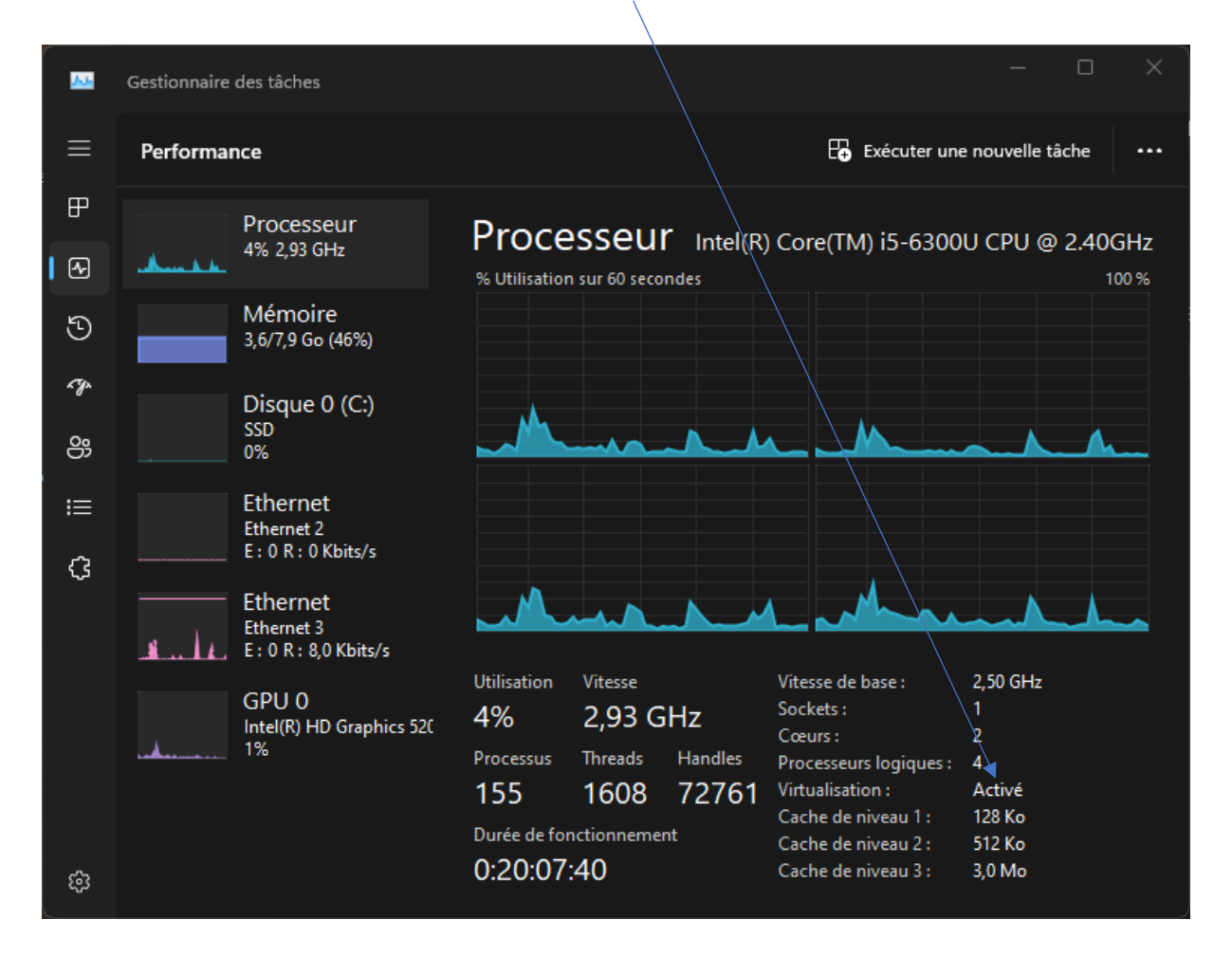

Si la virtualisation n'est pas activée, vous devrez vous rendre dans le BIOS (Basic Input Output System), pour l'activer.

Téléchargement de VirtualBox :

Pour installer VirtualBox, rendez-vous sur le site officiel, voici l'adresse : https://www.virtualbox.org/wiki/Downloads Cliquez sur « Windows hosts » pour télécharger le fichier le fichier d'installation avec une extension de fichier en (.exe)

![](_page_1_Picture_1.jpeg)

# Installation de VirtualBox :

Pour pouvoir installer VirtualBox, il faut les droits d'administration du PC, si vous êtes connecté sur un compte utilisateur qui n'a pas les droits d'administration, il vous faudra l'autorisation du compte administrateur de la machine avec un éventuel mot de passe.

![](_page_1_Picture_4.jpeg)

| Oracle VM VirtualBox 7.0.10 Installation                                                                                                    | × |  |  |  |
|----------------------------------------------------------------------------------------------------|---|--|--|--|
| Installation personalisée<br>Choisissez les fonctionnalités que vous souhaiter installer.                                                                                                    |   |  |  |  |
| Cliquez sur les icônes dans l'arborescence ci-dessous pour choisir les fonctionnalités qui<br>seront installés.                                                                               |   |  |  |  |
| Image: WirtualBox Application       Application Oracle VM VirtualBox         Image: WirtualBox USB Support       7.0.10.         Image: WirtualBox Networking       Image: WirtualBox Bridger |   |  |  |  |
| Ce composant nécessite la présence<br>de 210Mo sur votre disque dur. 3<br>sous-composants sur 3 sont<br>sélectionnés. Les sous-composan                                                       |   |  |  |  |
| Location: C:\Program Files\Oracle\VirtualBox\<br>Parcourir                                                                                                    |   |  |  |  |
| Version 7.0.10 Espace disque < Précédent Suivant > Annuler                                                                                                    |   |  |  |  |

![](_page_2_Picture_1.jpeg)

| Oracle VM VirtualBox 7.0.1                                                                 | 0                                               |                             |                                        | >                |  |
|--------------------------------------------------------------------------------------------|-------------------------------------------------|-----------------------------|----------------------------------------|------------------|--|
| <image/> <section-header></section-header>                                                 |                                                 |                             |                                        |                  |  |
| Version 7.0.10                                                                             |                                                 | (                           | Oui                                    | Non              |  |
| Oracle VM VirtualBox 7.0.1                                                                 | 0 Installation                                  |                             |                                        | >                |  |
| Prêt à installer                                                                           |                                                 |                             |                                        |                  |  |
| L'assistant est prêt à comme                                                               | ncer l'installation Pers                        | onalisé.                    |                                        |                  |  |
| Appuyez sur Installer pour o<br>vos paramètres d'installation<br>abondoner l'installation. | ommencer l'installation<br>, appuyez sur Précéd | n. Si vous d<br>lent. Appur | désirez revoir ou<br>yez sur Annuler p | modifier<br>bour |  |
| Version 7.0.10                                                                             | < Pre                                           | écédent                     | Installer                              | Annuler          |  |

| Oracle VM VirtualBox 7.0.10 Installation                                                                         | on                                     | _                |             | ×    |
|----------------------------------------------------------------------------------------------------|----------------------------------------|------------------|-------------|------|
| Oracle VM VirtualBox 7.0.10                                                                                      |                                        |                  |             |      |
| Veuillez patienter pendant que l'assist<br>peut durer plusieurs minutes.<br>Status: Écriture des valeurs du Regi | ant installe Oracle VI<br>stre système | 4 VirtualBox 7.( | 0. 10. Ceci |      |
|                                                                                                    |                                        |                  |             |      |
|                                                                                                    |                                        |                  |             |      |
|                                                                                                    |                                        |                  |             |      |
| Nucleo 7.0.40                                                                                                    | - Defeident                            | Cuiumt >         |             | 4.00 |
| version 7.0.10                                                                                                   | < Precedent                            | suivant >        | Annu        | lier |

![](_page_4_Picture_1.jpeg)

# <u>Création d'une machine virtuelle :</u> Pour créer une machine virtuelle, cliquer sur « Nouvelle »

| <ul> <li>◊ Oracle VM VirtualBox - Gestionnaire de machines</li> <li>C ieinie Aide</li> <li>iiiiiiiiiiiiiiiiiiiiiiiiiiiiiiii</li></ul>                                                                                                    |                                              |                                                                                                    |                        |
|----------------------------------------------------------------------------------------------------|----------------------------------------------|----------------------------------------------------------------------------------------------------|------------------------|
| Eichier       Machine       Aide         Image: Contral service of the service of the service of | 🦸 Oracle VM VirtualBox - Gestionnaire de m   | achines                                                                                                    | – – ×                  |
| Importer       Importer       Exporter       Nouvelle       Ajouter         Importer       Importer       Exporter       Nouvelle       Ajouter         Importer       Importer       Exporter       Nouvelle       Ajouter         Importer       Importer       Exporter       Nouvelle       Ajouter         Importer       Importer       Exporter       Nouvelle       Ajouter         Importer       Importer       Exporter       Nouvelle       Ajouter         Importer       Exporter       Nouvelle       Ajouter         Importer       Exporter       Nouvelle       Ajouter         Importer       Exporter       Nouvelle       Ajouter         Importer       Exporter       Nouvelle       Ajouter         Importer       Exporter       Nouvelle       Ajouter         Importer       Exporter       Nouvelle       Nouvelle         Importer       Exporter       Nouvelle       Ajouter         Importer       Exporter       Nouvelle       Nouvelle       Ajouter         Importer       Exporter       Importer       Exporter       Nouvelle       Ajouter                                                                                                    | <u>F</u> ichier <u>M</u> achine <u>A</u> ide |                                                                                                    |                        |
| Windows 10       Image: Bienvenue dans VirtualBox !         La partie gauche de cette fenêtre contient les outils globaux et affiche la liste des machines virtuelles de votre ordinateur. Vous pouvez importer, ajouter et créer de nouvelles machines virtuelles en utilisant le bouton correspondant dans la barre d'outils. Vous pouvez afficher les outils. Vous pouvez afficher les outils. Vous pouvez afficher les outils. Vous pouvez afficher les outils. Vous pouvez afficher les outils. Vous pouvez afficher les outils. Vous pouvez afficher les outils. Vous pouvez afficher les outils. Vous pouvez afficher les outils. Vous pouvez afficher les outils. Vous pouvez afficher les outils. Vous pouvez afficher les outils.                                                                                                    | Outils 🔗 듣                                   | Paramètres Importer Exporter Nou                                                                                                    | velle Ajouter          |
| Ubuntu       globaux et affiche la liste des machines virtuelles de votre ordinateur. Vous pouvez importer, ajouter et créer de nouvelles machines virtuelles en utilisant le bouton correspondant dans la barre d'outils. Vous pouvez dificher les outils d'un élément sélectionné à l'aide du bouton correspondant.                                                                                                    | Windows 10                                   | <b>Bienvenue dans VirtualBox !</b><br>La partie gauche de cette fenêtre contient le                                                                                                    | s outils               |
| Vous pouvez appuyer sur <b>F1</b> pour obtenir de l'aide, ou<br>visiter <u>www.virtualbox.org</u> pour plus d'information et<br>les dernières nouvelles (en anglais).                                                                                                    | Ubuntu<br>() Éteinte                         | la partie gabarde de culte inier e contraint e<br>globaux et affiche la liste des machines virtue<br>votre ordinateur. Vous pouvez importer, ajou<br>créer de nouvelles machines virtuelles en utili<br>bouton correspondant dans la barre d'outils.<br>pouvez afficher les outils d'un élément sélecti<br>l'aide du bouton correspondant.<br>Vous pouvez appuyer sur <b>F1</b> pour obtenir de<br>visiter <u>www.virtualbox.org</u> pour plus d'inform<br>les dernières nouvelles (en anglais). | l'aide, ou<br>ation et |

Donnez un nom à votre machine virtuelle, définissez le type de système d'exploitation et la version du système d'exploitation

| 😚 Crée une machine virtuelle | ?                                                                                                    | ×                                                                                                    |
|------------------------------|----------------------------------------------------------------------------------------------------|----------------------------------------------------------------------------------------------------|
| Virtu                        | al machine Name and Operating System                                                                                                    |                                                                                                    |
| Please of be used used to    | hoose a descriptive name and destination folder for the new virtual machine. The name you choos<br>throughout VirtualBox to identify this machiné. Additionally, you can select an ISO image which ma<br>install the guest operating system. | e will<br>ay be                                                                                                    |
| <u>N</u> orr                 | 1: W10                                                                                                    | <ul> <li>Image: A second second s</li></ul> |
| Eolde                        | er: 🔁 C:\Users\Florentin\VirtualBox VMs                                                                                                    |                                                                                                    |
| ISO Imag                     | ie: <non sélectionné=""></non>                                                                                                    |                                                                                                    |
| Editio                       |                                                                                                    |                                                                                                    |
| Тур                          | e: Microsoft Windows                                                                                                    | 54                                                                                                    |
| Version                      | n: Windows 10 (64-bit)                                                                                                    |                                                                                                    |
|                              |                                                                                                    |                                                                                                    |
|                              | No ISO image is selected, the guest OS will need to be installed manually.                                                                                                    |                                                                                                    |
| Aide                         | Mode <u>e</u> xpert <u>P</u> récédent <u>S</u> uivant <u>A</u> nnu                                                                                                    | ler                                                                                                    |

Définissez la partie Hardware de la machine virtuelle, la quantité de mémoire vive et le nombre de CPU. Pour Windows 10 vous pouvez mettre au minimum 2 voir 4 Go de RAM (Random Acess Memory) et pour le nombre de cœurs vous pouvez mettre au minimum 1 voire 2 cœurs.

| 🦸 Crée une machine vir | tuelle                                                                                                    | ?      | ×          |
|------------------------|----------------------------------------------------------------------------------------------------|--------|------------|
|                        | Hardware<br>You can modify virtual machine's hardware by changing amount of RAM and virtual CPU count.<br>Enabling EFI is also possible.<br>Mémoire vive :<br>4 Mo<br>8192 Mo<br>Processors:<br>CPU 1<br>Enable EFI (special OSes only) | 4096 M | B 🔹<br>2 🗣 |
| Aide                   | Précédent Suivant                                                                                                    | Annule | er         |

Maintenant vous pouvez choisir la taille du disque dur virtuel de la machine virtuelle, pour Windows 10, vous pouvez laisser la taille du disque dur par défaut à 50 Go.

| 🐧 Crée une machine vir | tuelle                                                                                                    | ?            | ×      |
|------------------------|----------------------------------------------------------------------------------------------------|--------------|--------|
|                        | Virtual Hard disk                                                                                                    |              |        |
|                        | If you wish you can add a virtual hard disk to the new machine. You can either create a new hard<br>disk file or select an existing one. Alternatively you can create a virtual machine without a virtual<br>hard disk. |              |        |
|                        | <u>C</u> reate a Virtual Hard Disk Now                                                                                                    |              |        |
|                        | Disk Size:                                                                                                    | 50,          | 00 Gio |
|                        | 4,00 MB 2,00 Tio                                                                                                    |              |        |
|                        | Pre-allocate <u>F</u> ull Size                                                                                                    |              |        |
|                        | Uge an Existing Virtual Hard Disk File Ubuntu.vdi (Normal, 250,00 Gio)                                                                                                    |              |        |
|                        |                                                                                                    |              |        |
|                        | Do Not Add a Virtual Hard Disk                                                                                                    |              |        |
|                        |                                                                                                    |              |        |
|                        |                                                                                                    |              |        |
|                        |                                                                                                    |              |        |
| Aide                   | Précédent <u>S</u> uivant                                                                                                    | <u>A</u> nnu | ler    |

Et pour finir la création de la machine virtuelle vous pouvez cliquer sur « Finish »

A partir de maintenant la machine virtuelle est créé, il vous reste maintenant juste à installer le système d'exploitation (Windows 10).

Avant de démarrer la machine vous pouvez cliquer sur « Configuration » pour choisir le fichier ISO sur lequel la machine virtuelle doit démarrer.

![](_page_7_Picture_3.jpeg)

Une fois que vous êtes dans les paramètres, cliquez sur « Stockage », puis dans la catégorie Contrôleur : SATA, cliquer sur le logo du cd suivit du texte « Vide ».

| 😳 W10 - Paramètres    |                            |                                   | -                   |
|-----------------------|----------------------------|-----------------------------------|---------------------|
| Général               | Stockage                   |                                   |                     |
| 💷 Système             | Unités de <u>s</u> tockage | Attributs                         |                     |
| Affichage             | 🖕 Contrôleur : SATA        | Lecteur optique : Port SATA 1     |                     |
| Stockage              | Vide                       | <u>L</u> ive CD/DVI<br>Branchable | a chaud             |
| 🧅 Son                 |                            | Information                       |                     |
| Réseau                |                            | Type:<br>Taille:                  |                     |
| Dorte séries          |                            | Emplacement :                     |                     |
|                       |                            | Attached to:                      |                     |
|                       |                            |                                   |                     |
| Dossiers partagés     |                            |                                   |                     |
| Interface utilisateur |                            |                                   |                     |
|                       |                            |                                   |                     |
|                       | A A R R                    |                                   |                     |
|                       | 🤫 🛠 🖽 😫                    |                                   |                     |
|                       |                            | ОКА                               | nnuler <u>A</u> ide |

Cliquez ensuite sur le logo bleu du cd en haut à droite et cliquez sur « Choose a disk file... »

| 🧿 w | /10 - Paramètres      |                            |                    | -                           |               |                                  |
|-----|-----------------------|----------------------------|--------------------|-----------------------------|---------------|----------------------------------|
|     | Général               | Stockage                   |                    |                             |               |                                  |
| i 🔳 | Système               | Unités de <u>s</u> tockage | - Attributs        |                             |               |                                  |
|     | Affichage             | 📥 Contrôleur : SATA        | Lecteur optique :  | Port SATA 1<br>Live CD/DVD  | v Too<br>Kooo | se/Create a Virtual Optical Disk |
| 2   | Stockage              | 📖 💿 Vide                   |                    | Branchable à c <u>h</u> aud | 🔀 Choo        | se a disk file                   |
|     | Son                   |                            | Information        |                             | ubun          | tu-22.04.3-desktop-amd64.iso     |
| -   | Réseau                |                            | Type :<br>Taille : |                             | i Retin       | er le disque du lecteur virtuel  |
| 8   | Ports séries          |                            | Attached to:       |                             |               |                                  |
| Ø   | USB                   |                            |                    |                             |               |                                  |
|     | Dossiers partagés     |                            |                    |                             |               |                                  |
|     | Interface utilisateur |                            |                    |                             |               |                                  |
|     |                       |                            |                    |                             |               |                                  |
|     |                       |                            |                    |                             |               |                                  |
| ,   |                       |                            |                    | DK Annuler                  | Aide          |                                  |

Sélectionnez votre fichier ISO depuis l'explorateur de fichier qui s'est ouvert.

| 😚 Choisissez un fich | ier de disque optique virtuel              |              | ×                          |
|----------------------|--------------------------------------------|--------------|----------------------------|
| ← → ~ ↑              | 🔲 « Infor » Windows 10 22 v C              | Recherch     | er dans : Windows 🔎        |
| Organiser 🔻 No       | ouveau dossier                             |              | 🗐 <b>-</b> 🔲 🕐             |
| Accueil              | Nom                                        | Statut       | Modifié le T               |
| 🔀 Galerie            | Win10_22H2_French_x64.iso                  | •            | 21/01/2023 20:52 7         |
| > 🥧 OneDrive - Ly    | rcé                                        |              |                            |
|                      |                                            |              |                            |
| 🛄 Bureau             | *                                          |              |                            |
| 🛓 Téléchargem        | *                                          |              |                            |
| Documents            | *                                          |              |                            |
| 🔀 Images             | *                                          |              |                            |
| 💼 Musiana            | <u> </u>                                   |              | -                          |
|                      | Nom du fichier : Win10_22H2_French_x64.iso | ✓ Tous les f | fichiers de disque optic 🗸 |
|                      |                                            | Ouv          | rir Annuler                |
|                      |                                            |              |                            |

Pour finir, cliquez sur « OK » pour enregistrer les modifications apportées.

A partir de cette étape, votre machine virtuelle est prête à démarrer sur le fichier ISO que vous avez sélectionné.

#### Installation de Windows sur la machine virtuelle :

Juste après avoir cliqué sur « Démarrer » pour lancer la machine virtuelle, la machine démarre sur le fichier ISO et vous allez arriver sur l'assistant d'installation de Windows 10. En première partie vous pouvez choisir la langue à installer, le format horaire et monétaire et la clavier ou méthode d'entrée, ensuite vous pouvez cliquer sur « Suivant ».

| 🗳 Installation de Windows                                                                 |        |
|-------------------------------------------------------------------------------------------|--------|
|                                                                                           |        |
| - Windows <sup>*</sup>                                                                    |        |
| Langue à installer : Français (France)                                                    |        |
| <u>F</u> ormat horaire et monétaire : Français (France)                                   |        |
| <u>C</u> lavier ou méthode d'entrée : Français                                            |        |
| Entrez la langue et les préférences de votre choix et cliquez sur Suivant pour continuer. | uivant |
| Microsoft Corporation. Tous droits réservés.                                              |        |
|                                                                                           |        |

Sur l'étape suivante cliquez sur « Installer maintenant »

![](_page_10_Picture_1.jpeg)

Ensuite patientez pendant le démarrage du programme d'installation, juste après, le programme d'installation va vous demander une clé de produit, cliquez sur « Je n'ai pas de clé de produit (Product Key) »

| 🕞 💰 Installation de Windows                                                                                                    |                                                                                                    | ×   |
|----------------------------------------------------------------------------------------------------|----------------------------------------------------------------------------------------------------|-----|
| Activer Windows                                                                                                    |                                                                                                    |     |
| S'il s'agit de la première installation de Wind<br>vous devez entrer une clé de produit Windo<br>électronique de confirmation que vous avez<br>Elle peut également être indiquée sur une é<br>été fourni. | dows sur ce PC (ou si vous installez une autre édition),<br>ws valide. La clé de produit doit figurer dans le message<br>z reçu après l'achat d'une copie numérique de Windows.<br>tiquette à l'intérieur de la boîte dans laquelle Windows a |     |
| La clé de produit (Product Key) ressemble à                                                                                                    | ceci : XXXXX-XXXXX-XXXXX-XXXXX                                                                                                    |     |
| Si vous réinstallez Windows, sélectionnez Je<br>Windows sera activée automatiquement ult                                                                                                    | ne possède pas de clé de produit. Votre copie de<br>térieurement.                                                                                                    |     |
|                                                                                                    |                                                                                                    |     |
|                                                                                                    |                                                                                                    |     |
|                                                                                                    |                                                                                                    |     |
| <u>D</u> éclaration de confidentialité                                                                                                    | Je n'ai pas de clé de produit (Product Key)                                                                                                    | ant |

Ensuite sélectionnez le système d'exploitation à installer « Windows 10 Professionnel » et cliquez sur « Suivant ».

| Sélectionner le système d'exploitation à installe |                  |             |
|---------------------------------------------------|------------------|-------------|
| Système d'exploitation                            | Architecture Dat | e de mod 🔺  |
| Windows 10 Famille                                | x64 08/          | 09/2022     |
| Windows 10 Famille N                              | x64 08/          | 09/2022     |
| Windows 10 Famille Langue unique                  | x64 08/          | 09/2022     |
| Windows 10 Éducation                              | x64 08/          | 09/2022     |
| Windows 10 Éducation N                            | x64 08/          | 09/2022     |
| Windows 10 Professionnel                          | x64 08/          | 09/2022 🗸 🗸 |
| Description :<br>Windows 10 Professionnel         |                  |             |
|                                                   |                  |             |

Dans l'étape suivante, cliquez sur « J'accepte les termes du contrat de licence », puis cliquez sur « Suivant ».

| 🚱 🔏 Installation de Windows                                                                                                    | X |
|----------------------------------------------------------------------------------------------------|---|
| Avis et conditions du contrat de licence applicables                                                                                                    |   |
| Date de la dernière mise à jour : juin 2021                                                                                                    | ^ |
| TERMES DU CONTRAT DE LICENCE LOGICIEL MICROSOFT                                                                                                    |   |
| SYSTÈME D'EXPLOITATION WINDOWS                                                                                                    |   |
| SI VOUS RÉSIDEZ (OU, DANS LE CAS D'UNE ENTREPRISE, SI VOTRE<br>SIÈGE SOCIAL SE TROUVE) AUX ÉTATS-UNIS, VEUILLEZ LIRE LA CLAUSE<br>D'ARBITRAGE EXÉCUTOIRE ET DE RENONCIATION AUX ACTIONS<br>COLLECTIVES DE L'ARTICLE 11. ELLE AFFECTE VOS DROITS EN CAS DE |   |
| LITIGE.                                                                                                    |   |
| Nous vous remercions d'avoir choisi Microsoft !                                                                                                    | v |

Sur l'étape suivante, choisissez le type d'installation que vous allez effectuer, cliquez sur « Personnalisé : installer uniquement Windows (avancé) ».

![](_page_12_Picture_1.jpeg)

Sur l'étape suivante, vous allez pouvoir créer des partitions sur votre disque dur. Pour partitionner le disque dur, sélectionnez le volume de 50 Go, cliquez sur « Nouveau », puis entrez la valeur « 40000 » pour 40 000 Mo soit 40 Go, cliquez sur « Appliquer ».

| 🚱 💰 Installation de Windo    | WS                   |                |                    | ×                 |
|------------------------------|----------------------|----------------|--------------------|-------------------|
| Où souhaitez-vous            | installer Window     | ws ?           |                    |                   |
| Nom                          |                      | Taille totale  | Espace libre Type  |                   |
| Lecteur 0 Espac              | e non alloué         | 50.0 Go        | 50.0 Go            |                   |
|                              |                      |                |                    |                   |
| ♦ Act <u>u</u> aliser        | X Supp <u>r</u> imer | Eormater       | 🔆 Nouv <u>e</u> au |                   |
| 🔮 C <u>h</u> arger un pilote | <u> Étend</u> re     | Taille : 40000 | 🕂 Mo 🔁 Applique    | r <u>A</u> nnuler |
|                              |                      |                |                    | Suivant           |

Une fois le disque dur partitionné, sélectionnez la partition de 39 Go pour installer Windows et cliquez sur « Suivant » pour lancer l'installation.

| 🔏 Installation de Windo      | WS                       |               | /            |           |
|------------------------------|--------------------------|---------------|--------------|-----------|
| Où souhaitez-vous            | s installer Window       | //5 ?         |              |           |
| Nom                          |                          | Taille totale | Espace libre | Туре      |
| Lecteur 0 Partit             | ion 1: Réservé au systèr | me 50.0 Mo    | 38.0 Mo      | Système   |
| Lecteur 0 Partit             | ion 2                    | 39.0 Go       | 39.0 Go      | Principal |
| Lecteur 0 Espace             | e non alloué:            | 10.9 Go       | 10.9 Go      |           |
|                              |                          |               |              |           |
| Actualiser                   | X Supp <u>r</u> imer     | Formater      | * Nouve      | au        |
| 🚱 C <u>h</u> arger un pilote | Éten <u>d</u> re         |               |              | Suivan    |

Lancement de la machine virtuelle :

![](_page_13_Picture_3.jpeg)

Laissez l'installation s'effectuer, la machine va redémarrer plusieurs fois, puis à la fin de l'installation, laissez-vous guider par l'assistant de démarrage de Windows.

# Partie réseau :

# <u>NAT :</u>

Pour un réseau NAT, la machine virtuelle est isolée du réseau de la machine physique, il y a un routeur virtuel entre la machine physique et la machine virtuelle, la machine virtuelle à accès à internet.

# Accès par pont :

La machine virtuelle est sur le même réseau que la machine physique, elle peut demander une adresse IP au serveur DHCP tout comme une machine physique.

# Réseau interne :

Une machine virtuelle en réseau interne, n'a pas d'accès à internet, il n'y a pas de serveur DHCP, les adresses IP doivent être attribuées manuellement, pour par exemple permettre une communication entre 2 machine virtuelles (Windows et Ubuntu).